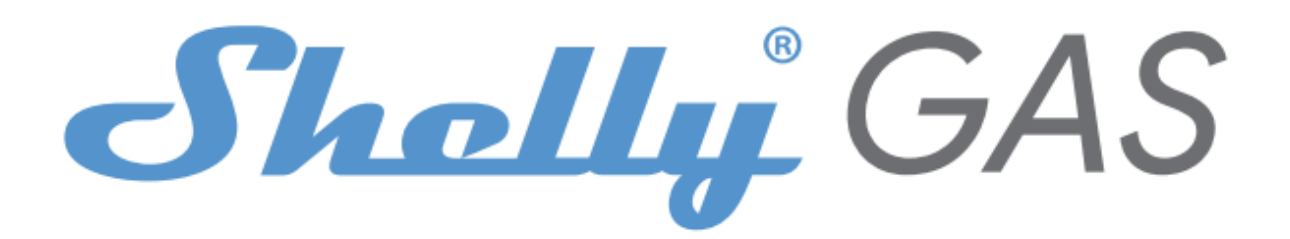

# Najbardziej innowacyjny Wi-Fi czujnik gazu

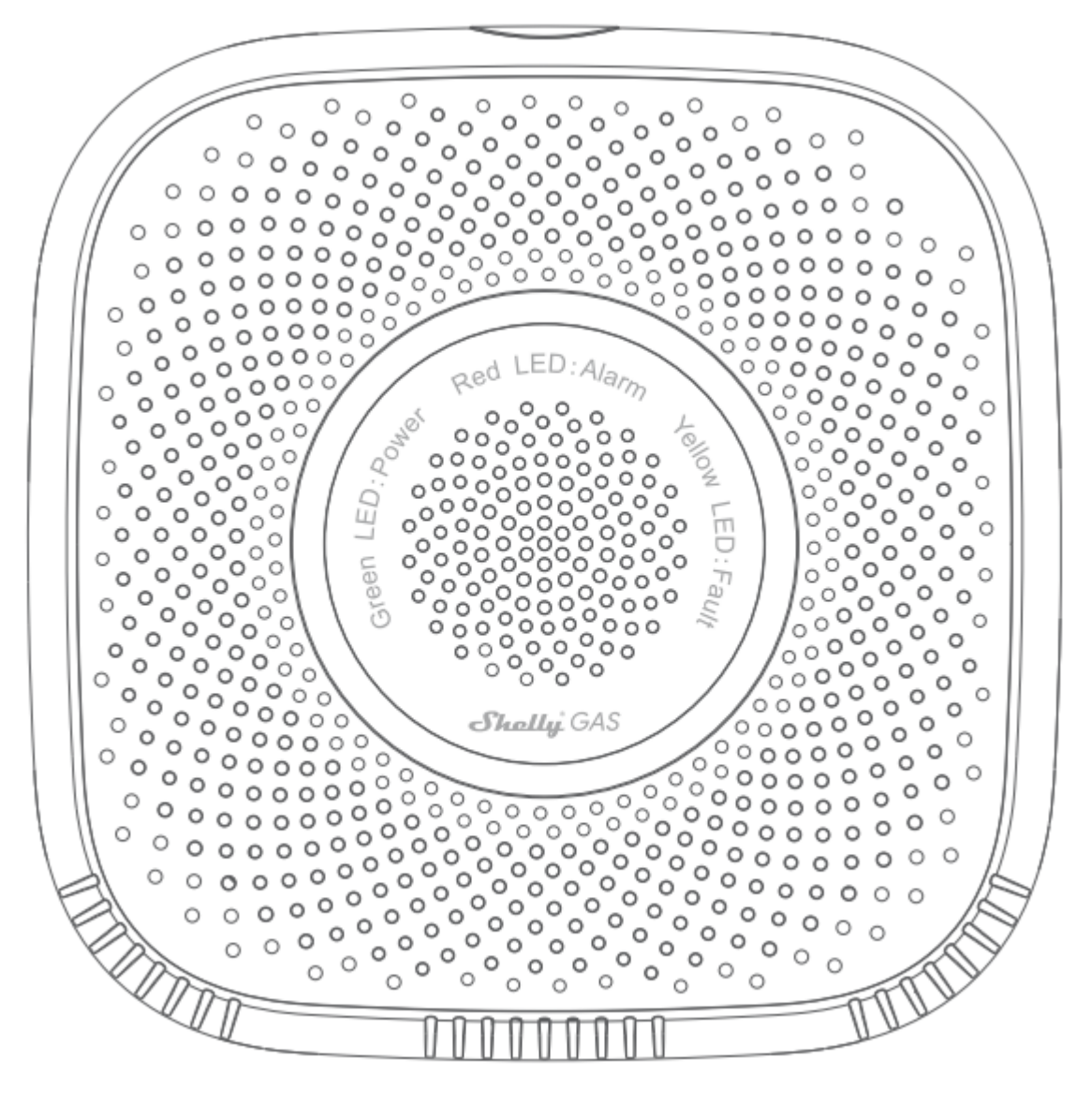

# PRZEWODNIK UŻYTKOWNIKA

## Instrukcja obsługi

Shelly Gas firmy Allterco Robotics jest przeznaczony do umieszczania tam, gdzie gaz palny\* jest używany do wykrywania i alarmowania potencjalnych wycieków gazu w pomieszczeniu/obszarze. Shelly Gas zasilany jest bezpośrednio z sieci. Shelly może pracować jako samodzielne urządzenie lub jako akcesorium do kontrolera automatyki domowej.

\* Shelly Gas występuje w dwóch wariantach - **Shelly Gas CNG** i **Shelly Gas LPG.** Są to dwa oddzielne produkty przeznaczone do różnych rodzajów wykrywania gazu. Jeśli nie masz pewności co do typu detektora gazu Shelly, sprawdź oznaczenia z tyłu produktu.

# Specyfikacja

Zasilanie: 110-230V ±10% 50/60Hz AC Wykrywane typy gazów:

- Shelly GAS CNG sprężony gaz ziemny
- Shelly Gas LPG gaz płynny

Zgodny z normami UE:

- Dyrektywa RE 2014/53/UE
- LVD 2014/35/EU
- EMC 2004/108/WE
- RoHS2 2011/65/UE

Temperatura pracy: 0° ÷ 40 °C Moc sygnału radiowego: 1mW Protokół radiowy: WiFi 802.11 b/g/n Częstotliwość: 2400 – 2500 MHz; Zasięg działania:

- do 50 m na zewnątrz
  do 30 m w pomieszczeniach Wymiary (WxSxD):
  Bez wtyczki - 90x90x38 mm
- Z wtyczką 90x90x60 mm Pobór prądu: < 1 W

# Dźwięk alarmu: 70dB (przy 1m)

## Dioda Wi-Fi LED - stany:

•Tryb STA z połączeniem z chmurą - świeci się na stałe

- •Tryb STA bez połączenia z chmurą świeci się na stałe, miga co 5 sekund
- •Tryb STA bez połączenia z WiFI świeci się na stałe, miga co 3 sekundy
- •Tryb AP miga raz na sekundę

## Alarmy dźwiękowe

· Po włączeniu rozpoczyna się rozgrzewanie czujnika - dwa krótkie dźwięki na sekundę.

· Pomyślne rozgrzanie czujnika - jeden długi sygnał na sekundę

• Uszkodzenie czujnika – długi sygnał raz na sekundę do momentu usunięcia usterki czujnika

· Autotest urządzenia - trzy krótkie sygnały dwa razy na sekundę

• **Lagodny wyciek gazu** – jeden długi sygnał co sekundę, aż do ustąpienia wycieku gazu lub przełączenia w tryb "Silnego wycieku gazu"

• **Silny wyciek gazu** - Urządzenie emituje sygnał dźwiękowy przez pięć sekund z jednosekundową przerwą, dopóki nie nastąpi wyciek gazu

· Pomyślny autotest - długi sygnał dźwiękowy raz na sekundę

## Instrukcja instalacji

UWAGA! - Przed przystąpieniem do instalacji prosimy o dokładne zapoznanie się z dołączoną dokumentacją. Nieprzestrzeganie zalecanych procedur może prowadzić do awarii, zagrożenia życia lub naruszenia prawa. Allterco Robotics nie ponosi odpowiedzialności za jakiekolwiek straty lub uszkodzenia powstałe w wyniku nieprawidłowej instalacji lub obsługi tego urządzenia.
UWAGA! - Urządzenia należy używać wyłącznie z gniazdka sieci energetycznej, która jest zgodna ze wszystkimi obowiązującymi przepisami. Zwarcie w sieci energetycznej może je uszkodzić.
UWAGA! - Nie pozwalaj dzieciom bawić się urządzeniem, szczególnie przyciskiem zasilania.
Trzymaj urządzenia do zdalnego sterowania Shelly (telefony komórkowe, tablety, komputery PC) z dala od dzieci.

## Wstępne włączenie

Umieść Shelly w gniazdku w pomieszczeniu, w którym chcesz z niej skorzystać.
W przypadku CNG detekcji gazów urządzenie Shelly GAS CNG sposób montażu 0,3~1m poniżej sufitu pionowo oraz 1,5m od źródła gazu ziemnego.

• Do wykrywania gazu **LPG** urządzenie Shelly GAS LPG najlepiej umieścić 0,3m nad podłożem oraz 1,5 m od źródła gazu.

Urządzenie wykona autotest i w ciągu pierwszych 3 minut pierścień LED powinien zaświecić się w kolejności: zielony->pomarańczowy->czerwony. Po zakończeniu autotestu pierścień LED powinien zmienić kolor na zielony, a dioda LED WiFi powinna migać raz na sekundę. Oznacza to, że urządzenie jest skalibrowane i znajduje się w trybie AP.

#### Reset do ustawień fabrycznych

Możesz przywrócić Shelly Gas do ustawień fabrycznych, naciskając i przytrzymując przycisk resetowania przez 10 sekund. Po pomyślnym przywróceniu ustawień fabrycznych dioda LED WiFi będzie migać raz na sekundę.

## Wprowadzenie do Shelly®

Shelly® to rodzina innowacyjnych urządzeń, które umożliwiają zdalne sterowanie urządzeniami elektrycznymi za pomocą telefonu komórkowego, komputera PC lub systemu automatyki domowej. Shelly® wykorzystuje WiFi do łączenia się z urządzeniami, które nim sterują (telefony komórkowe, tablety itp.). Mogą być w tej samej sieci WiFi lub mogą korzystać ze zdalnego dostępu (przez Internet - Shelly Cloud). Shelly® posiada zintegrowany serwer WWW, za pośrednictwem którego Użytkownik może konfigurować, kontrolować i monitorować Urządzenie. API może dostarczyć Producent

. Użytkownik może zarejestrować się i uzyskać dostęp do Shelly Cloud za pomocą aplikacji mobilnej Android lub iOS lub dowolnej przeglądarki internetowej i strony internetowej: https://my.shelly.cloud/.

#### Kontroluj swój dom za pomocą głosu

Wszystkie urządzenia Shelly są kompatybilne z asystentami Amazona Alexa i Google assistant (j.ang.). Zobacz nasze przewodniki krok po kroku na: https://shelly.cloud/compatibility/Alexa https://shelly.cloud/compatibility/Assistant

#### SHELLY<sup>®</sup> CLOUD aplikacja mobilna

Shelly Cloud możliwość kontrolowania i dostosowywania wszystkich urządzeń Shelly® z dowolnego miejsca na świecie. Jedyne czego potrzebujesz to połączenie z Internetem i nasza aplikacja mobilna zainstalowana na Twoim smartfonie lub tablecie. Aby zainstalować aplikację, odwiedź Google Play lub App Store.

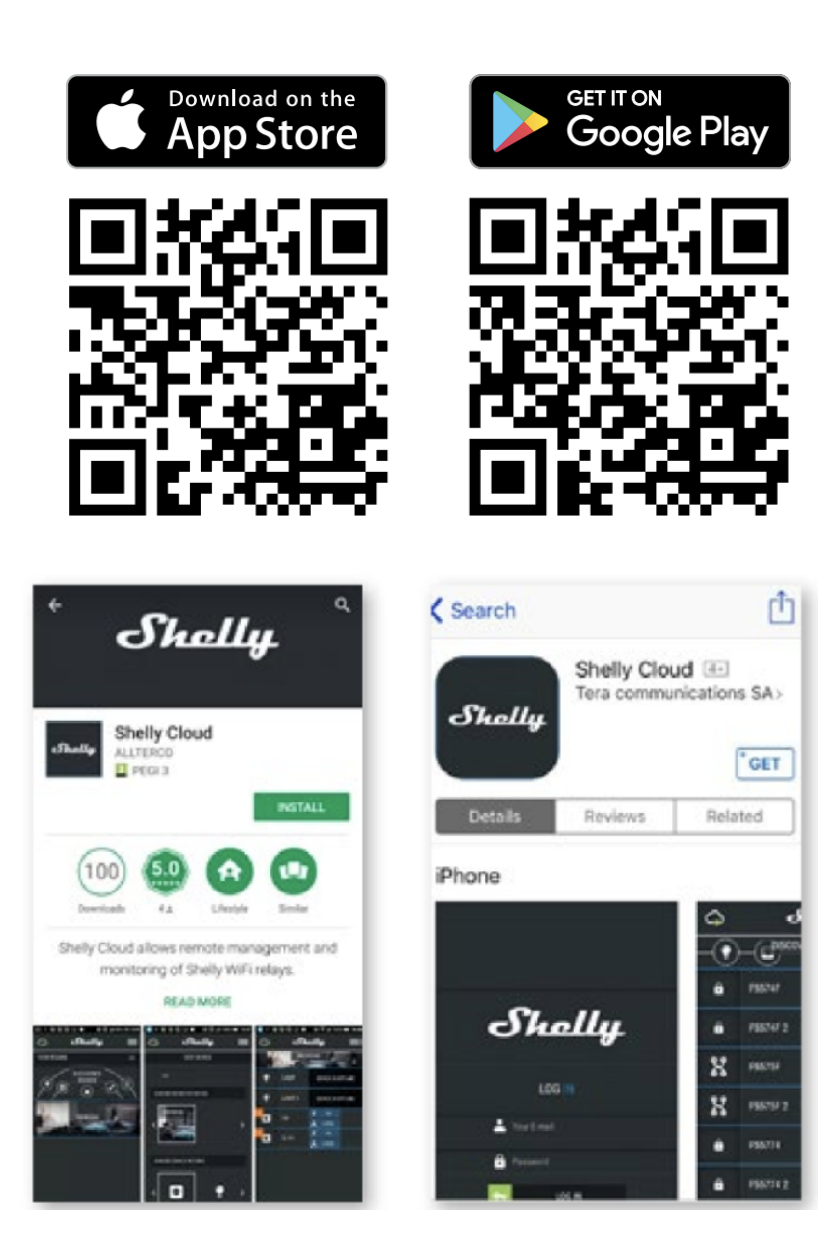

# Rejestracja

Przy pierwszym otwarciu aplikacji mobilnej Shelly Cloud musisz utworzyć konto, które będzie mogło zarządzać wszystkimi urządzeniami Shelly®.

# Zapomniane hasło

W przypadku zapomnienia lub zgubienia hasła wystarczy wpisać adres e-mail, którego użyłeś podczas rejestracji. Otrzymasz wtedy instrukcje dotyczące zmiany hasła.

**OSTRZEŻENIE!** Zachowaj ostrożność podczas wpisywania adresu e-mail przy rejestracji konta, ponieważ w przypadku gdy zapomnisz hasła, adres ten będzie potrzebny do jego zresetowania.

| Shally 👎 🗸                                 |                     |              |  |
|--------------------------------------------|---------------------|--------------|--|
| <b>∮</b> 0 W                               | Ø                   | ⑦ ROZBROJONY |  |
| Pokoje                                     | Grupy               | Sceny        |  |
|                                            |                     |              |  |
| Aby dodać pokój, kliknij przycisk poniżej. |                     |              |  |
| +                                          | DODAJ POMIESZCZENIE |              |  |

Po rejestracji stwórz swój pierwszy pokój (lub pokoje), w którym będziesz dodawać i używać swoje urządzenia Shelly. Shelly Cloud umożliwia łatwe sterowanie i monitorowanie za pomocą telefonu komórkowego, tabletu lub komputera.

## Włączenie urządzenia

Aby dodać nowe urządzenie Shelly, podłącz je do sieci elektrycznej zgodnie z instrukcją instalacji dołączoną do urządzenia.

## Krok 1

Umieść Shelly w gniazdku sieciowym w pomieszczeniu, w którym chcesz go używać. Dioda WiFi powinna migać raz na sekundę.

**OSTRZEŻENIE:** Jeśli dioda LED WiFi nie miga raz na sekundę, naciśnij i przytrzymaj przycisk resetowania przez co najmniej 10 sekund. Dioda WiFi powinna migać raz na sekundę. Jeśli nie, powtórz lub skontaktuj się z naszym działem obsługi klienta pod adresem: support@shelly.cloud **Krok 2** 

Wybierz "Add Device" (Dodaj urządzenie)

Aby później dodać więcej urządzeń, użyj menu w prawym górnym rogu ekranu głównego i kliknij "Add Device". Wpisz nazwę i hasło do sieci WiFi, do której chcesz dodać Shelly.

#### Krok 3

Jeśli używasz systemu iOS: zobaczysz następujący ekran (jak po lewej):

Na urządzeniu z systemem iOS otwórz Ustawienia > WiFi i połącz się z siecią WiFi utworzoną przez Shelly, np. ShellySmoke-35FA58.

Jeśli używasz **Androida**: Twój telefon automatycznie przeskanuje (po prawej) i dołączy wszystkie nowe urządzenia Shelly do zdefiniowanej sieci Wi-Fi.

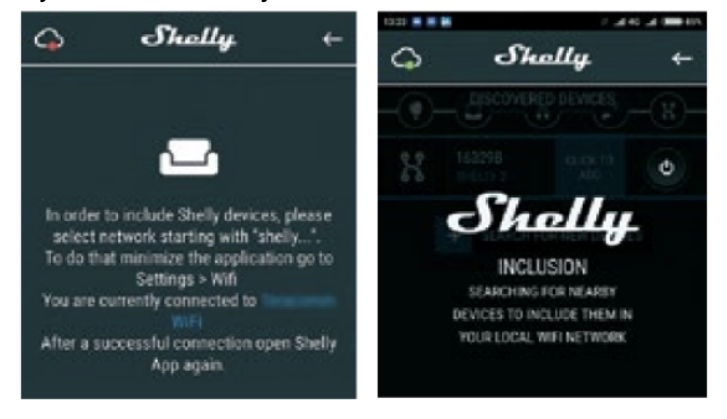

Po pomyślnym dołączeniu urządzenia do sieci Wi-Fi zobaczysz następujące wyskakujące okienko:

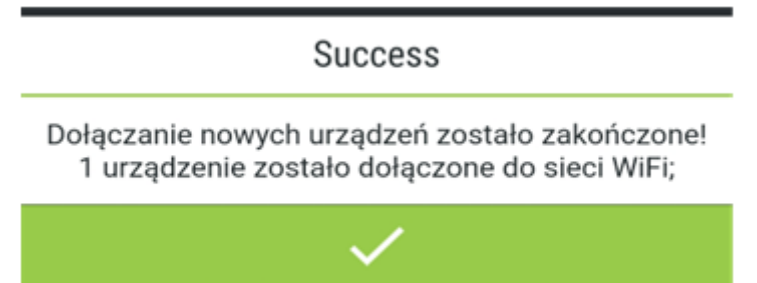

## Krok 4:

po około 30 sekundach od dodania urządzenia do sieci lokalnej Wi-Fi, pojawi się informacja o dostępnych nowo "WYKRYTYCH URZĄDZENIACH".

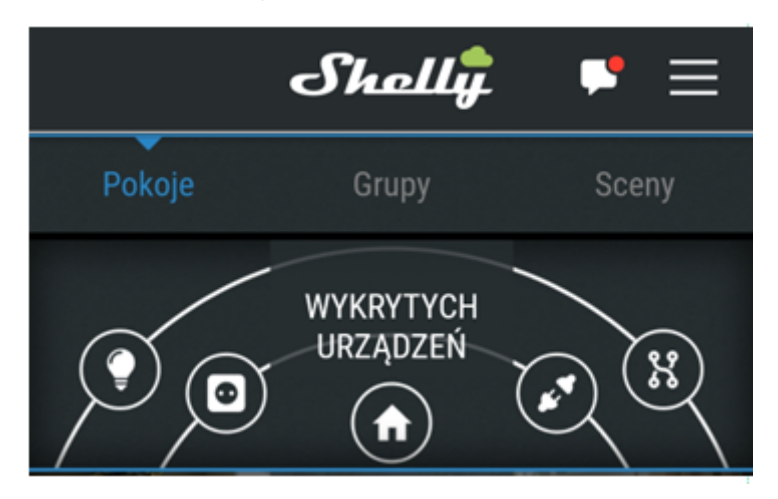

#### Krok 5:

Wybierz pole WYKRYTYCH URZĄDZEŃ, a następnie urządzenie, które chcesz dodać do swojego konta.

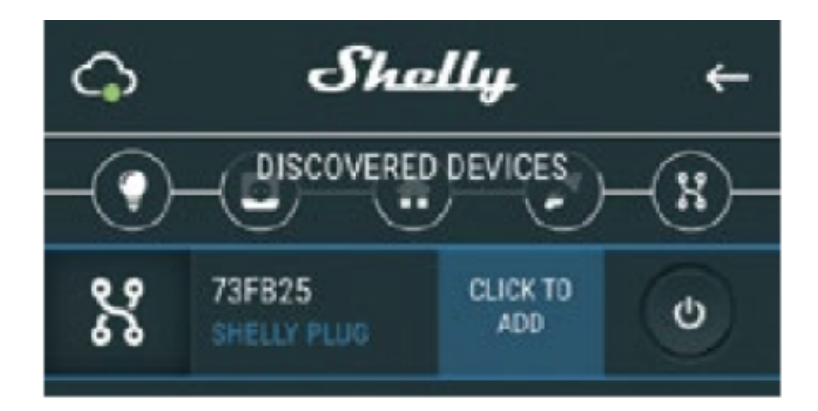

## Krok 6:

Wprowadź nazwę urządzenia. Wybierz pomieszczenie, w którym urządzenie ma być umieszczone. Możesz wybrać ikonę lub przesłać zdjęcie, aby ułatwić rozpoznanie. Naciśnij "SAVE DEVICE" (Zapisz urządzenie).

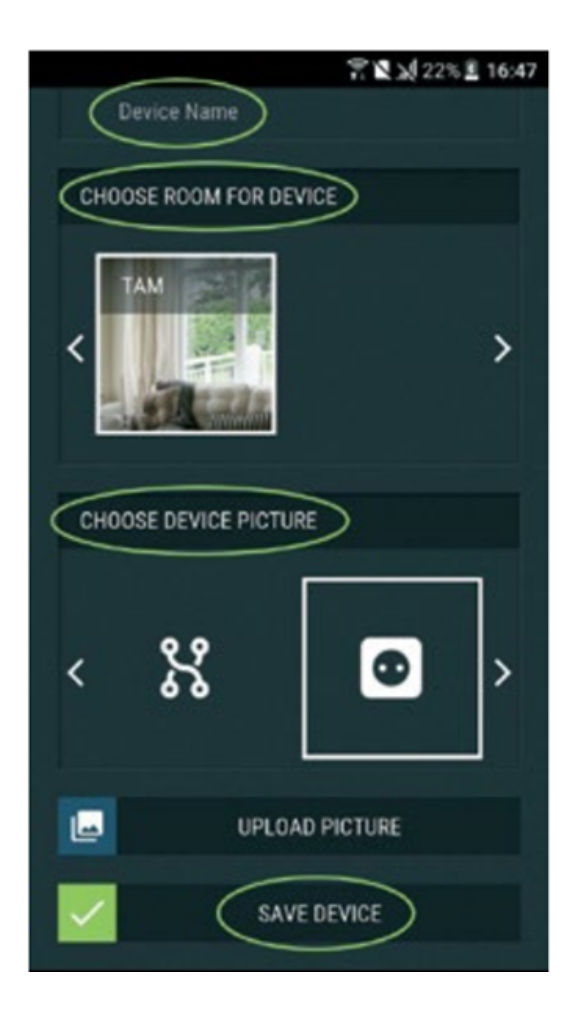

## Krok 7:

Aby umożliwić połączenie z usługą Shelly Cloud w celu zdalnego sterowania i monitorowania urządzenia, naciśnij "tak" w następnym wyskakującym okienku.

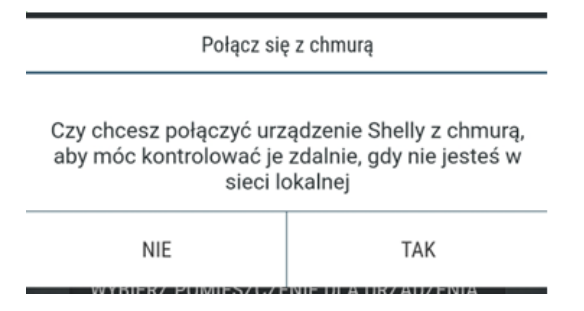

# Ustawienia urządzeń Shelly

Po dołączeniu urządzenia Shelly do aplikacji możesz nim sterować, zmieniać jego ustawienia i zautomatyzować jego działanie.

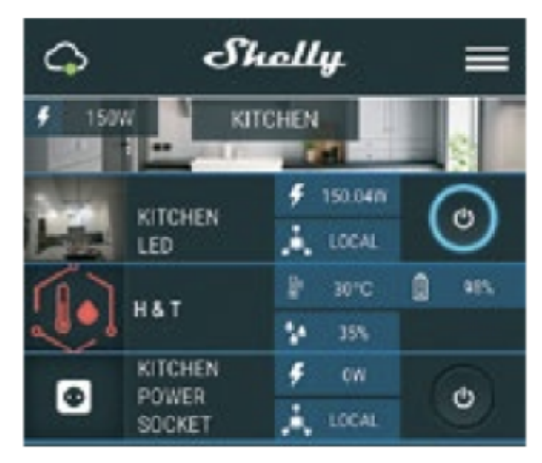

Aby wejść do menu szczegółów urządzenia, kliknij jego nazwę. Z tego miejsca możesz sterować urządzeniem, a także edytować jego wygląd i ustawienia.

# Selft Test (Autotest)

Czujnik Autotest – przeprowadź autotest urządzenia.

## Mute (Wycisz)

Wycisz urządzenie, gdy alarm jest włączony. Nie można wyciszyć urządzenia, jeśli alarm nie został wyzwolony.

## Internet/Security

## WiFi Mode - Client (TRYB WIFI - Klient)

Umożliwia urządzeniu łączenie się z dostępną siecią WiFi. Po wpisaniu danych w odpowiednich polach naciśnij **Połącz**.

#### WiFi Client Backup (Klienta zapasowego Wi-Fi)

Umożliwia urządzeniu łączenie się z dostępną siecią Wi-Fi jako dodatkową (zapasową), jeśli podstawowa sieć Wi-Fi stanie się niedostępna. Po wpisaniu danych w odpowiednie pola, naciśnij **Set** (Ustaw).

#### Tryb WiFi – ACCESS POINT

Konfiguracja Shelly aby utworzyć punkt dostępu Wi-Fi. Po wpisaniu danych w odpowiednie pola, naciśnij **Utwórz punkt dostępu.** 

#### **Ogranicz** login

Ogranicz dostęp do interfejsu sieciowego Shelly poprzez wymaganie podania nazwy użytkownika i hasła. Po wpisaniu szczegółów w odpowiednich polach naciśnij **Ogranicz przełącznik Shelly.** 

## Ustawienia

#### Volume (Głośność)

Określ poziom głośności alarmu urządzenia, gdy alarm zostanie wyzwolony. Możliwy zakres: 1~11.

## Strefa czasowa i geolokalizacja

Włącz lub wyłącz automatyczne wykrywanie strefy czasowej i geolokalizacji.

#### Reset do ustawień fabrycznych

Resetuje Shelly do domyślnych ustawień fabrycznych.

#### Device reboot (Restart urządzenia)

Uruchamia ponownie urządzenie Shelly.

## Informacje o urządzeniu

• Id urządzenia - Unikalny identyfikator Shelly

• IP urządzenia - Adres IP z Shelly w twojej sieci Wi-Fi

## Edycja urządzenia

- Nazwa urządzenia
- Wybrane pomieszczenie dla urządzenia
- Wybrane zdjęcie urządzenia

Po zakończeniu edycji naciśnij przycisk Zapisz urządzenie.

## WBUDOWANY SERWER WWW

Nawet bez aplikacji mobilnej Shelly można ustawić i sterować za pomocą przeglądarki i połączenia telefonu komórkowego lub tabletu.

## Użyte skróty

- Shelly-ID składa się z 6 lub więcej znaków. Może zawierać cyfry i litery, na przykład 35FA58.
- SSID nazwa sieci WiFi, tworzona przez urządzenie, np. ShellyGas-35FA58.
- Access Point (AP) w tym trybie w Shelly tworzy własną sieć WiFi.
- Client Mode (CM) w tym trybie Shelly łączy się z inną siecią WiFi.

## Instalacja/Pierwsze włączenie

## Krok 1

Umieść Shelly w gniazdku elektrycznym w pomieszczeniu, w którym chcesz z niego korzystać. Urządzenie wykona autotest iw ciągu pierwszych 3 minut pierścień LED powinien zaświecić się w kolejności: **zielony->pomarańczowy->czerwony**. Po zakończeniu autotestu pierścień LED powinien zmienić kolor na zielony, a dioda LED WiFi powinna migać raz na sekundę. Oznacza to, że urządzenie jest skalibrowane i znajduje się w trybie AP.

OSTRZEŻENIE! Jeśli dioda LED WiFi nie miga raz na sekundę, naciśnij i przytrzymaj przycisk resetowania przez co najmniej 10 sekund. Dioda WiFi powinna migać raz na sekundę. Jeśli nie, powtórz lub skontaktuj się z naszym działem obsługi klienta pod adresem: **support@shelly.cloud** Krok 2

Gdy dioda WiFi miga raz na sekundę, Shelly utworzyła sieć WiFi o nazwie takiej jak **ShellyGas-35FA58**. Połącz się z nim.

#### Krok 3

Wpisz **192.168.33.1** w polu adresu przeglądarki internetowej aby połączyć się z wbudowanym serwerem WWW urządzenia Shelly.

## Ogólne – Strona główna

Jest to strona główna wbudowanego interfejsu internetowego.

- Aktualny stan alarmu
- Aktualna ilość PPM\*
- Podłączenie do Cloud
- Aktualny czas
- Settings (Ustawienia)
- \* PPM stężenie gazu palnego w strefie

## Self Test

Wykonaj autotest urządzenia.

## Mute (Wycisz)

Wycisz urządzenie, gdy alarm jest włączony. Nie można wyciszyć urządzenia, jeśli alarm nie zostanie wyzwolony.

## Internet/Security

## WiFi Mode – Client

Umożliwia urządzeniu łączenie się z dostępną siecią WiFi. Po wpisaniu danych w odpowiednich polach naciśnij **Save (Zapisz).** 

WiFi Client backup (Zapasowe Wi-Fi)

Umożliwia urządzeniu łączenie się z dostępną siecią Wi-Fi jako dodatkową (zapasową), jeśli podstawowa sieć Wi-Fi stanie się niedostępna. Po wpisaniu danych w odpowiednie pola, naciśnij **Save (Zapisz)**.

## WiFi Mode - Access point

Skonfiguruj Shelly, aby utworzyć punkt dostępu Wi-Fi. Po wpisaniu danych w odpowiednie pola, naciśnij **Create Access Point (Utwórz punkt dostępu).** 

#### **Ogranicz logowanie**

Ogranicz dostęp do interfejsu sieciowego Shelly poprzez wymaganie podania nazwy użytkownika i hasła. Po wpisaniu szczegółów w odpowiednich polach naciśnij **Save (Zapisz).** 

## Serwer SNTP

Możesz zmienić domyślny serwer do synchronizacji czasu SNTP. Wpisz adres i kliknij **Save** (Zapisz).

## Advanced - developer settings (Zaawansowane - Ustawienia programisty)

Tutaj możesz zmienić wykonanie akcji:

• Przez CoAP (ColOT)

Przez MQTT

# Cloud (Chmura)

Możesz aktywować/dezaktywować połączenie z Shelly Cloud.

**UWAGA!** Aby zresetować urządzenie, naciśnij i przytrzymaj przycisk przez co najmniej 10 sekund. Po pomyślnym przywróceniu ustawień fabrycznych Shelly wyda długi dźwięk.

## Settings (Ustawienia)

## Time zone and geo-location (Strefa czasowa i geolokalizacja)

Włącz lub wyłącz automatyczne wykrywanie strefy czasowej i geolokalizacji. Jeśli wyłączone, możesz zdefiniować ją ręcznie.

#### Volume (Głośność)

Określ poziom głośności alarmu urządzenia, kiedy alarm zostanie wyzwolony. Możliwy zakres: 1~11.

#### Firmware update (Aktualizacja oprogramowania)

Pokazuje aktualną wersję oprogramowania. Jeśli dostępna jest nowsza wersja, możesz wykonać aktualizację Shelly, klikając Update (Aktualizuj), aby ją zainstalować.

#### Factory reset (Przywracanie ustawień fabrycznych)

Przywraca Shelly do ustawień fabrycznych.

#### Device reboot (Restart urządzenia)

Powoduje ponowne uruchomienie urządzenia.

#### Device info (Informacje o urządzeniu)

Pokazuje identyfikator urządzenia. W trybie klienta pokazuje również nazwę sieci Wi-Fi i siłę sygnału Wi-Fi.

#### **Dodatkowe funkcje**

Shelly umożliwia sterowanie przez HTTP z dowolnego innego urządzenia, kontrolera automatyki domowej, aplikacji mobilnej lub serwera.

Aby uzyskać więcej informacji na temat protokołu kontrolnego REST, odwiedź stronę www.shelly.cloud lub wyślij żądanie na adres developers@shelly.cloud.